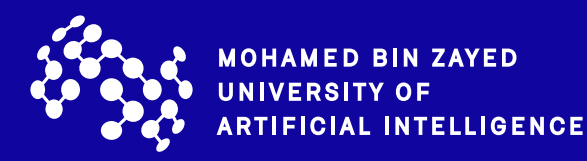

Mohamed bin Zayed University of Artificial Intelligence

# Employer Internship Manual

Log in to your MBZUAI Employer Portal: https://mbzuai-csm.symplicity.com/employers

| MOHAMED BIN ZAYED<br>UNIVERSITY OF<br>ARTIFICIAL INTELLIGENCE | :                                         |
|---------------------------------------------------------------|-------------------------------------------|
| Employer Sign In<br>Please enter your username and password.  | Sign Up<br>Signing up takes just minutes. |
| Username<br>(your email address)                              | Sign Up Sign Up And Post Job              |
| Password                                                      |                                           |
| Sign In                                                       |                                           |

Via the Jobs & Internships tab (shown on the right-hand side tool bar), advertise internship opportunities by clicking on "Create Job Posting".

| 슈 Home                                                                       | Announcemente                                                     | John & Internehine  |  |
|------------------------------------------------------------------------------|-------------------------------------------------------------------|---------------------|--|
| Employer Profile                                                             | Announcements                                                     | Jobs & internships  |  |
| 会 Jobs                                                                       |                                                                   | Create Job Posting  |  |
| P OCR                                                                        | There are currently no announcements or notifications to display. | View Job Postings   |  |
| 芭 Events                                                                     |                                                                   | View Applicants     |  |
| E Resume Books                                                               |                                                                   | View OCR Schedules  |  |
| 🗎 internship                                                                 |                                                                   | View OCR Applicante |  |
| Career Outcomes                                                              |                                                                   | View Ock Approxima  |  |
| 🖨 Gurveys                                                                    |                                                                   | View OCR Interviews |  |
| ${}_{\!\!\!\!\!\!\!\!\!\!\!\!\!\!\!\!\!\!\!\!\!\!\!\!\!\!\!\!\!\!\!\!\!\!\!$ |                                                                   | Internship          |  |

Select internship and proceed to fill out the relevant fields including the internship description (shown as Job Description on the system).

| ல் Home                         | ✓ Show Archived                                                       |
|---------------------------------|-----------------------------------------------------------------------|
| Employer Profile                | Position Type *                                                       |
| 嵒 Jobs                          | O Full Time                                                           |
| Job Postings                    | O Part Time                                                           |
| Student<br>Resumes/Applications | Internship     Research                                               |
| Job Shadow                      | Blind Posting                                                         |
| Archived Jobs                   | Choosing "yes" will hide Employer/Contact name and link from students |
| Career Fair Jobs                | O Yes O No                                                            |
| Publication Requests            |                                                                       |
| ₽ OCR                           | ilue ^                                                                |
| Events                          |                                                                       |
| 🗈 Resume Books                  | 0/60                                                                  |
| 🖻 Internship                    | Job Description *                                                     |
| Career Outcomes                 | BI HE HE HE HE & KAR IX                                               |
| 🖹 Surveys                       |                                                                       |
| م Networking                    |                                                                       |
| 🛗 Calendar                      |                                                                       |
| l My Account                    |                                                                       |

Then choose how you would like students to submit their resume (we suggest both E-mail & Accumulate Online as shown in the diagram below).

|                | Career Fair Jobs     | Basuma Submission Mathad *                                                                      |
|----------------|----------------------|-------------------------------------------------------------------------------------------------|
|                | Publication Requests | How would you like to receive students' application materials?                                  |
| 8              | OCR                  | <b>E-mail:</b> Each time a student applies to a position, an email will be sent to this address |
| <u></u>        | Events               | with the application materials attached.                                                        |
| (I             | Resume Books         | Accumulate Online: Students' application materials will be collected online and                 |
| Ē              | Internship           | contacts may log in to review them.                                                             |
| L              | Career Outcomes      | Other: Once selected, enter instructions in the "How to Apply" field. If "Other" is the only    |
| Ê              | Surveys              | method selected, students will not have the option to apply through this system.                |
| <u>д</u><br>дд | Networking           |                                                                                                 |
|                | Calendar             |                                                                                                 |
| 6              | My Account           | Other (enter below)                                                                             |
|                |                      |                                                                                                 |

Under the Job Postings tab, you shall be able to view the number of applicants to the position.

| WW INTERACION                     |                                                                                                    |
|-----------------------------------|----------------------------------------------------------------------------------------------------|
| Q Forme                           | Home 7 Jobs                                                                                                    |
| 🕆 Timplayer Paulile               | Joh Postings                                                                                                    |
| (d) Jobs                          | ucu i vadilga                                                                                                    |
| Job Postings                      | If you we bring for a remote position, we recommend including the word "Kerrote" in both the job title and decorption for greater                                                                                                    |
| Student<br>(tearmesc/Applicaciume | visibility.                                                                                                    |
| Job Shadow                        | Job Postings (non-OCR) Student Resumes /Applications (non-OCR) Job Shadow Archived Jobs Career Fair Jobs Publication Resuests                                                                                                    |
| Archived Jobs                     |                                                                                                    |
| Carear Fair Jobs                  | Kerwaus                                                                                                    |
| Publication Despaces              | asanches, es title, IQ, description, and expanization name: min B characters).                                                                                                    |
| 4≟ cen                            |                                                                                                    |
| 📺 Events                          |                                                                                                    |
| Resume Books                      | Contect Name                                                                                                    |
| 量。Internship                      |                                                                                                    |
| 2 Caresr Outcomes                 |                                                                                                    |
| 🚖 Surveya                         | Search Clear Morel literx                                                                                                    |
| <sup>R</sup> Netonsking           |                                                                                                    |
| 🗂 Calendar                        | Post A Jab Tresult                                                                                                    |
| 🛞 My Areman                       |                                                                                                    |
|                                   | Intern Position                                                                                                    |
|                                   | Dubai, United Arab Eminates - Interneting Applicant                                                                                                    |
|                                   | -12.12                                                                                                    |
|                                   | Posted On May 05, 2021 Explining on May 81, 2021 by Emma Biolecine 1                                                                                                    |
|                                   | 8 Withstow                                                                                                    |
|                                   | POWDER THE REV HEALTH TWO POWDER AND IN THE ADDRESS OF THE ADDRESS OF THE ADDRESS |

You will then be able to select whether you would like to offer the position from the drop down menu and also rank the student in order of preference compared to other applicants who have applied for the same position:

| W militan                                  |                                                                                                    |                |
|--------------------------------------------|----------------------------------------------------------------------------------------------------|----------------|
| 🕆 Home                                     | Home / Jobs / Student Resumes/Applications (non-DCR)                                                       |                |
| <li>Employer Profile</li>                  | Job Postings                                                                                               |                |
| 🗇 Jobs                                     |                                                                                                    |                |
| Job Postings                               | Intern Position Student Resumes/Applications (non-OCR) Preview                                             |                |
| Student<br>Recomment/Applications          |                                                                                                    |                |
| Job Shedow                                 | To view PDF files, you may need Adobs Acrobat Reader. To view Excel files, you may need Excel Viewer 2003. |                |
| Archived Jobs                              |                                                                                                    |                |
| Gareer Fair Jobs                           | Resume Text Search                                                                                         |                |
| Publication Requests                       |                                                                                                    |                |
| ₫ <sup>1</sup> oce                         | Police                                                                                                    |                |
| 酬 Events                                   | Scelar                                                                                                    |                |
| (i) Rename Books                           | *                                                                                                    |                |
| E Internation                              |                                                                                                    |                |
| Gareer Outcomes                            | Search Clear                                                                                               |                |
| 🖞 Saveja                                   |                                                                                                    |                |
| $\frac{\partial}{\partial A}$ . Networking | 🔲 ifanah Spriana 🐱                                                                                         |                |
| 📇 Calendar                                 |                                                                                                    |                |
| All My Account                             | Emma Blakemore                                                                                             | Offer Position |
|                                            | Submitted on May 05, 2021                                                                                  |                |
|                                            | Exp. Learning Job Offer:                                                                                   |                |
|                                            | Offer Position                                                                                             |                |

#### You will receive alerts once a student applies to your position

| * X                                               |                                                                                                    |                                                    |
|---------------------------------------------------|----------------------------------------------------------------------------------------------------|----------------------------------------------------|
| Q Home B Employer Profile                         | Alerts                                                                                                    | Jobs & Internships                                 |
| ⊕ Jobe<br>gP OCR                                  | <ul> <li>&gt; 1 student(s) applied to your postings.</li> <li>&gt; You have 1 peodeg Exp. Learning Placement(s).</li> </ul>                         | Create Job Posting<br>View Job Postings            |
| 🕾 Exerna<br>18: Pessense Books<br>18: Internation | Announcements                                                                                                    | View Applicants View DOR Schedules                 |
| Dareer Outcomes                                   | Summer Internship Opportunities                                                                                                    | View DCR Applicants View DCR Interviews            |
| A Networking                                      |                                                                                                    | Attend Events                                      |
|                                                   | Al                                                                                                    | MBZUAI Victual Internship Fair is currently active |
|                                                   | The MBZUAI Caleers Team invites you to post summer intenship opportunities for<br>Masters and PhD students in Machine Learning and Computer Vision. | Events                                             |
|                                                   | Continue Reading                                                                                                    | Request New Information Session                    |

Once the student has accepted the offer of the internship, they will meet with their MBZUAI Academic Advisor to agree the Learning Outcomes, which are recorded on the portal.

| × 💥                                                                     |                                                                                                    |                               |
|-------------------------------------------------------------------------|----------------------------------------------------------------------------------------------------|-------------------------------|
| (Q) Mome<br>@ Employer Profile<br>කි: Joba                              | Supervisor Department<br>Logistics<br>Supervisor Title<br>All Load                                                                          |                               |
| gP 0CH<br>El Events<br>10 Resume Books<br>局 Internahip                  | Supervisor Phone<br>ndtx784456<br>Supervisor Email                                                                                          |                               |
| Employment<br>Final Evaluations<br>D Career Outcomes<br>D Surveys       | Janeal@logistics as<br>Did you obtain this position through the internation office or did you find it on your<br>own?<br>Internation Office |                               |
| a <sup>™</sup> <sub>A</sub> , Noteoniting<br>□ Celendar<br>⊗ My Account | Please write a brief job description including any special projects on which you<br>are working,<br>intern position<br>Learning Objectives  |                               |
|                                                                         | Learning Objective Information<br>Learning Objective*<br>Data Asalytics<br>Tasko/Bitategies<br>Python                                       |                               |
|                                                                         | Approve Reject Cancel  poweercomy a Ly m p licity                                                                                           | Privacy Policy   Terms of Use |

You will receive a notification to also approve these learning outcomes within the context of the internship you have offered.

| @ Home                                                  | Home / Internahip / Internahip Final Evaluations / Sammer 2021 Internahip                                                                                                    |
|---------------------------------------------------------|----------------------------------------------------------------------------------------------------|
| <ul> <li>Employer Profile</li> <li>Jube</li> </ul>      | Internship                                                                                                    |
| Core Core Core Core Core Core Core Core                 | Intensitip Placementa Intensitip Final Evaluations Basic Info Track Hours Show                                                                                                    |
| ▲ Surveys<br>죠 Networking<br>□ Celendar<br>응 My Account | Search         Clear           Emma Blakemore         0.00         0.00         7.00           Intern Position (16) for Summer 2021 Internship<br>Hours Regulated for Completion: 150         Approved Hours         Rejected Hours           1 result |
|                                                         | May 2, 2921 - May 6, 2021 Stateme<br>7.00 hours<br>Submitted on May 5, 2021                                                                                                    |

Under Internship/Employment/Internship Placements you will be able to track the hours that the student will submit each week to "approve" that these are the correct number of hours entered.

| View Hours               | × |
|--------------------------|---|
| Status                   |   |
| Pending                  |   |
| Submitted on May 5, 2021 |   |
| Week Start Date          |   |
| May 2, 2021              |   |
| Week End Date            |   |
| May 6, 2021              |   |
| Hours                    |   |
| 7.00                     |   |
| Tasks                    |   |
| Built model              |   |

Upon completion of the student's internship, you shall be asked to complete the MBZUAI Internship Evaluation Form which shall be shared with you via email by the MBZUAI Student Careers team.

Thank you.